## Modifier une adresse e-mail ou bien un numéro de téléphone pour le parcours de signature

1. Enclencher la signature à partir de l'e-mail reçu

## Signer les documents

Ce lien est valable 10 jours

2. Sur la page de signature, choisir « Refuser la signature »

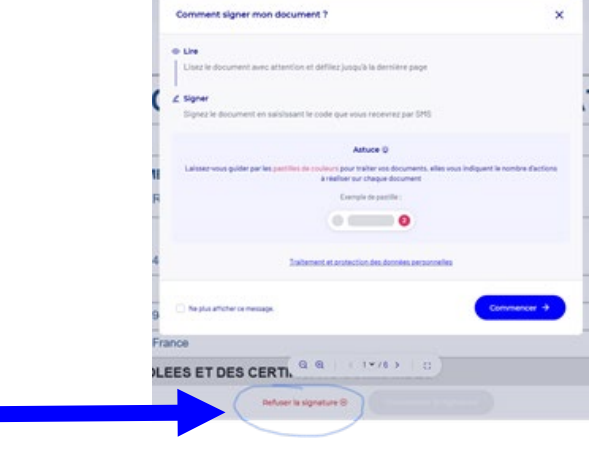

3. Se connecter sur https://mclient.certinomis.com

| 4. Choisir en haut l'onglet « Contact »                                                                | Certificate                  | Organisations                     | Contacts                                        | Serveurs           | 0                         |
|----------------------------------------------------------------------------------------------------|------------------------------|-----------------------------------|-------------------------------------------------|--------------------|---------------------------|
|                                                                                                    | Contacts                     |                                   |                                                 |                    | + Ajouter un contact      |
|                                                                                                    | Q Search a contact           |                                   |                                                 |                    |                           |
| 5. Sélectionner la personne à modifier                                                                 | Nom 0 Justificatif organis   | ations Profil(s)                  | Certificat(s)                                   |                    | N <sup>®</sup> de dossier |
| Et cliquer sur le stylo en bout de ligne                                                               | Inconnu Fictif N/A o 🕁 Socié | té TEST Bénéficiaire. Mandataire  | exemple                                         |                    | BD1                       |
| <ol> <li>Modifier les informations erronées</li> <li>Retourner dans l'onglet « Certificat »</li> </ol> | Certifica                    | ts Organisations                  | Contacts                                        | Serveurs           | ⑦                         |
| 8. Sélectionner la demande à modifier                                                                  | N° de ≎ Nom produit ≎        | Beneficiaire /  \$ Raison sociale | <ul> <li>Statut de<br/>Forganisation</li> </ul> | Date de création 🗘 | Statut 0                  |
| Et cliquer sur le stylo en bout de ligne                                                               |                              |                                   | Approuvée                                       | 04/07/2024         | Retusé par un signataire  |
| 9. Dérouler à nouveau le parcours de demande en sélectionnant « suivant » à chaque étape               |                              |                                   |                                                 |                    |                           |
| 10. Arrivée au bouton « terminer », la modification est prise en compte                                |                              |                                   |                                                 |                    |                           |

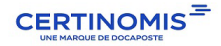